## **Getting Started with EZWrite 6 on BenQ Panel**

#### Introduction

Fort Worth

DIVISION OF

EZWrite 6 is an interactive whiteboard software found on the BenQ Panel that allows users to turn their device into a digital canvas. Follow the steps in this Quick Reference Guide to learn how to access the board version, open, save, and export EZWrite 6 content.

#### **Getting Started**

EZWrite 6 on the BenQ Panel can be accessed using two different methods.

#### Method One

1. From the BenQ home screen, select **Whiteboard**.

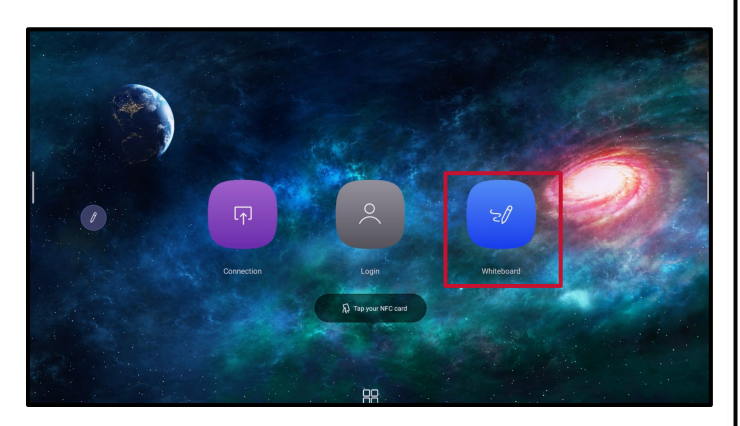

#### Method Two

1. Select the **side bar** at the right- or left-hand side of the BenQ Panel.

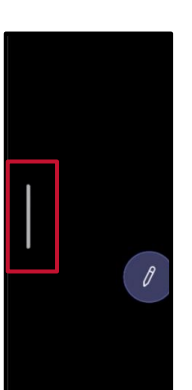

2. Select **EZWrite** from the sidebar menu.

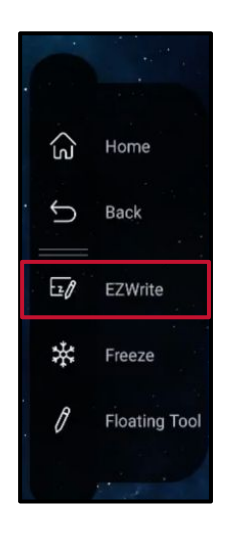

### Open Existing EZWrite 6 File

1. From EZWrite 6, select the **Menu** from the lower left-hand corner.

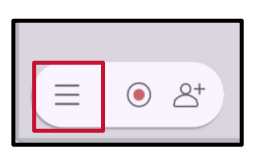

2. Select the **Open files** icon.

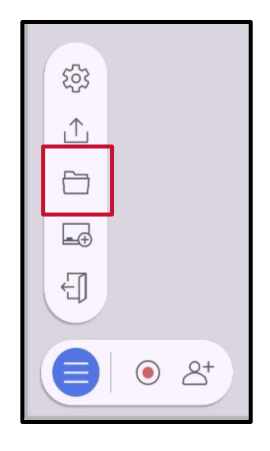

## **Getting Started with EZWrite 6 on BenQ Panel**

### Open Existing EZWrite 6 File Continued

DIVISION OF

Fort Worth

3. A recent items window will appear. Select the **folder** to gain access to linked drive accounts.

|   | Whiteboard list |  |
|---|-----------------|--|
| Đ | EZNOVAS VOTZ :  |  |
|   |                 |  |
|   |                 |  |
|   | Cancel          |  |

4. Select the **cloud storage icon** where the EZWrite 6 files are stored.

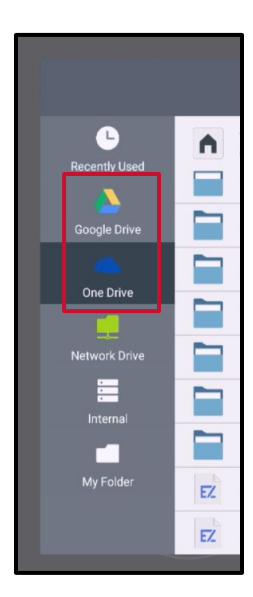

 Select the EZWrite file from the linked drive. The file will then open into EZWrite.

|                       | Import file            |        |
|-----------------------|------------------------|--------|
| Recently Used         | My files >             | Cancel |
| One Drive             |                        |        |
| Internal<br>My Folder | EZ EZWrite6 WB.ezwrite |        |

NOTE: If cloud storage is not found in the board's File Manager using a BenQ AMS account, please refer to Setting up BenQ AMS Account QRG for instructions.

### Saving an EZWrite 6 File

1. From EZWrite 6, select the **Menu** from the lower left-hand corner.

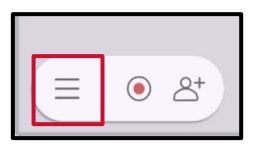

2. Select the **Export** icon.

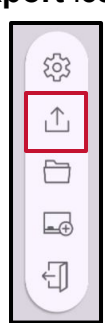

## **Getting Started with EZWrite 6 on BenQ Panel**

# Save an EZWrite 6 File Continued

DIVISION OF

Fort Worth

3. Select **Save as EZWrite** from the extended menu.

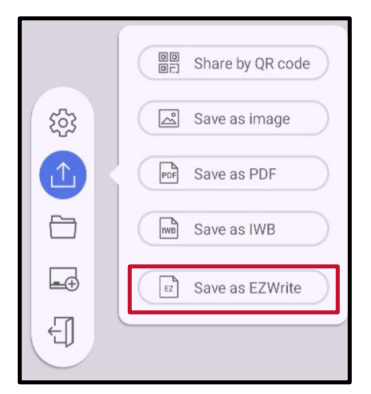

4. Select the preferred cloud storage drive. Select Save.

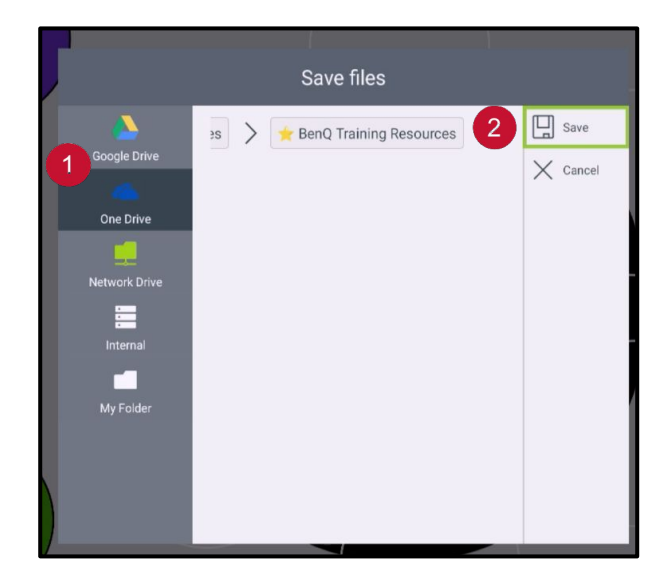

NOTE: To use the cloud storage feature, the user needs to be signed in with a BenQ AMS account.

#### Export an EZWrite 6 File

Content created from EZWrite 6 can be exported to a cloud drive account from a district device and accessed from a BenQ Panel with a user's BenQ AMS account. Content can be exported as an image or PDF to be used as a static resource.

1. Select the **Menu** from the lower left-hand corner.

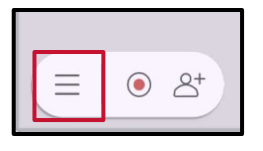

2. Select the **Export** icon.

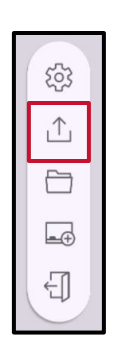

3. Select Save as image or Save as PDF.

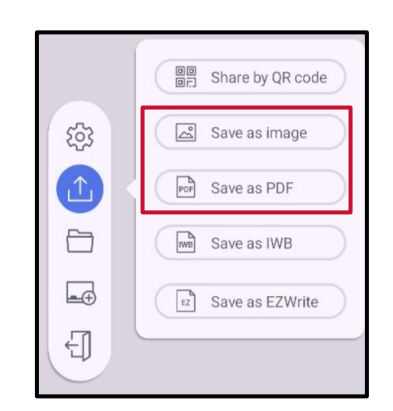

## **Getting Started with EZWrite 6 on BenQ Panel**

# Export an EZWrite 6 File Continued

DIVISION OF

Fort Worth

4. **Check** or **uncheck** the pages of the EZWrite file to be exported. Select **OK**.

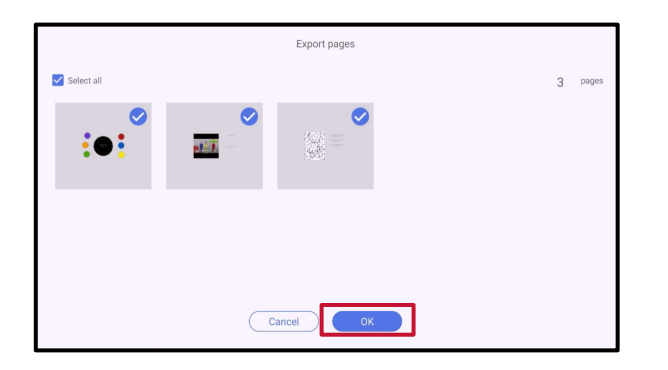

5. Select the preferred cloud storage drive. Select Save.

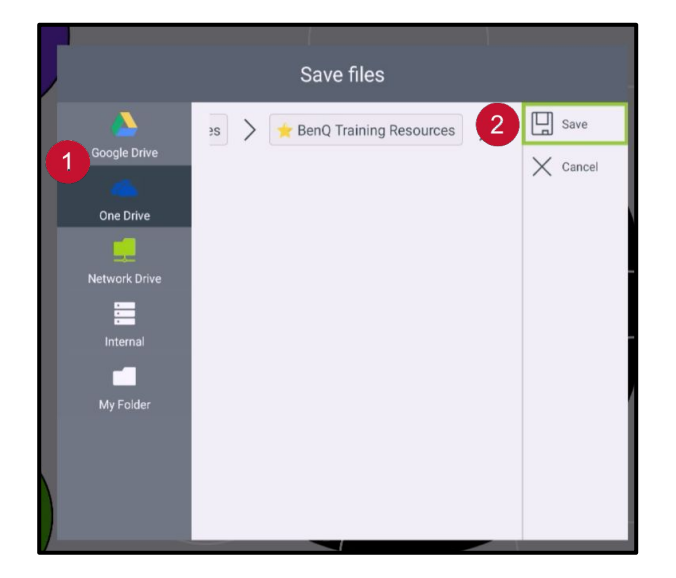

NOTE: In order for cloud storage to be accessible, the user must be signed into a BenQ AMS account. Once saved to the preferred cloud storage, a user can access the exported files through the BenQ File Manager.